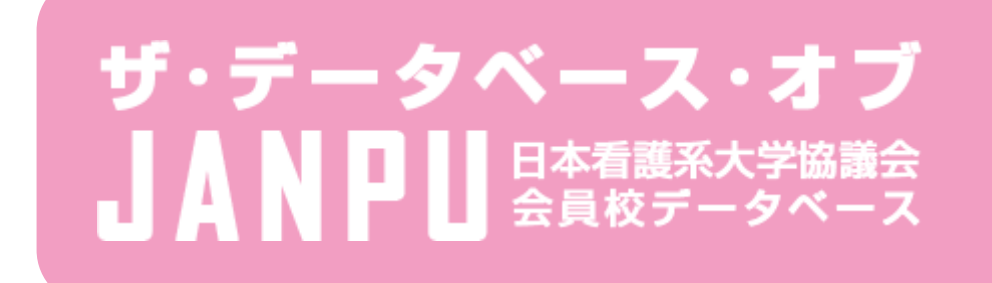

# 管理画面マニュアル

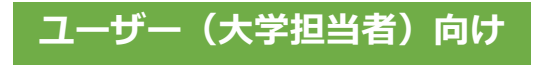

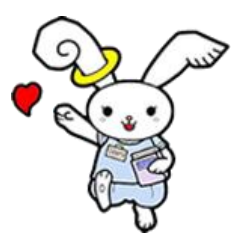

### 登録申請について

### 登録画面

郵送したマニュアルを参照して下さい

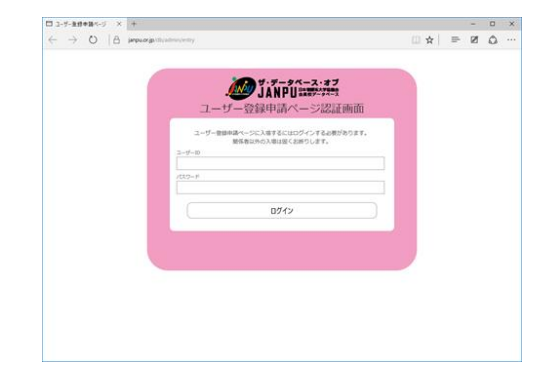

上記URLへアクセスし、担当者自身で登録を行 なって下さい。

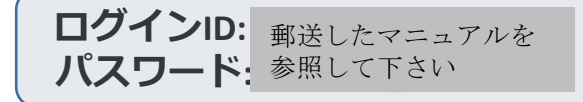

登録後に登録者、及び管理者宛に登録内容の確認 メールが送信されます。

ログインに成功すると「データベース管理一覧画 面」が現れます。

### 登録申請ページの見方

| <ul> <li></li></ul>                                                                                                    | 中請 新州         | 11金绿 × +             |                                                                           |     |   | - |  |
|----------------------------------------------------------------------------------------------------|---------------|----------------------|---------------------------------------------------------------------------|-----|---|---|--|
| Signeignee - ス・オデン     Signeignee - ス・オデン     Signeignee - ス・オーン     Signeignee - ス・オーン     Signeignee - ス・ | $\rightarrow$ | 🖰 🔒 jang             | u.or.jp/db/admin/entry/index.php                                          | □ ☆ | = | Ø |  |
| 登録申請ページ           単振布シンを埋すと入力したメールアドレス宛に登録内容のメールが出催されます。<br>特にメールアドレス、「スワードは登録国際のログインに必要になりますので、大切に保留ください。           単用有るまたは安容を①           メールアドレス           イールアドレス           インールアドレス           インールアドレス           インールアドレス           インールアドレス           イン・ホルドレスのに登録内容のメールが出催されます。           メールアドレス           イン・ルアドレス           イン・ルアドレス           イン・ルアドレス           イン・ルアドレス           イン・レーン           イン・レーン           イン・レーン           イン・レーン           イン・レーン           イン・レーン           イン・レーン           イン・レーン           イン・レーン           イン・ワーン           イン・レーン           イン・レーン           イン・レーン           イン・レーン           ・・・・・・・・・・・・・・・・・・・・・・・・・・・・・・・・・・・・                                                                                                    |               | <i>ii</i>            | データベース・オブ<br>NPU 日本戦略大学は風合<br>カルワーク                                       |     |   |   |  |
| 全部ボタンを押すと入力したメールアドレス向に登録内容のメールが必要されます。 キャンパアドレス、パスワードは管理法面のログインに必要になりますので、大切に保管ください。                                                                                                    |               | 登録申請べ                | -ジ                                                                        |     |   |   |  |
| 国当者名はたは学校名    1   バルフトドレス (0.9イ・ハロ)    (1.92-ド)    (1.92-ド)                                                                                                    |               | 登録ボタンを押る<br>特にメールアドレ | と入力したメールアドレス宛に登録内容のメールが送信されます。<br>ス. パスワードは電理画面のログインに必要になりますので、大切に保管ください。 |     |   | _ |  |
| メールアドレス<br>(19インID)     2       パズワード     3       ・学科教室学と記号のパイプン・()、アンダーバー ()のみ検測可能です。<br>・出来を通り12次年以上で検測問題な文字列を指定すでい)       振測問題なクジダム文字列を自動取得<br>(通常はこちらをご利用下さい)                                                                                                    |               | 担当者名または              | ¥68 1                                                                     |     |   | 7 |  |
| パスワード     (3) ドネ券員数学と記号のハイブン (3)、アンダーバー (3) のみ使用可能です。<br>生出を通信つは文字型とで推測距離な文字列を指定下さい) 振測回顧なジンダム文字列を自動取得 (通常はこちらをご利用下さい)                                                                                                    |               | メールアドレス<br>(ログインID)  | <b>2</b><br><sub>※半角英数字</sub>                                             |     |   |   |  |
| 推測回顧なジンダム文字列を自動取得 (建築はごちらをご利用下さい)<br>全部<br>重整                                                                                                    |               | パスワード                | ※半角英数字と記号のハイフン(-)、アンダーバー()のみ使用可能です。<br>※出来る限り12文字以上で推測回難な文字列を指定下さい)       |     |   |   |  |
| <b>4</b> 24                                                                                                    |               |                      | 推測困難なランダム文字列を自動取得 (通常はこちらをご利用下さい)                                         |     |   |   |  |
|                                                                                                    |               |                      | 4 255                                                                     |     |   |   |  |
|                                                                                                    |               | L                    |                                                                           |     |   |   |  |
|                                                                                                    |               |                      |                                                                           |     |   |   |  |
|                                                                                                    |               |                      |                                                                           |     |   |   |  |

### ①担当者名または学校名

管理者も閲覧可能になる情報ですので学校名で入力されることを推奨します。

### ②メールアドレス

ログイン時に使用されるメールアドレスです。有事の際の緊急連絡先にもなるので実際に利用しているアドレスを記載してください。メールアドレスとして不適当な文字が使われた際はエラーとして表示されます

### ③パスワード

ログイン時に利用されるものです。半角英数字を使って 特定されにくいものを作成してください。ランダムで生 成する場合は自動取得のボタンを押してください

④保存

ボタンを押した後保存されます。

正常に保存されると、データベース登録URLが 記載されたEメールが登録されたメールアドレ スへ送付されます。内容にしたがってデータ ベースを入力してください

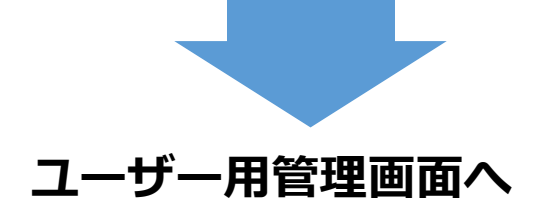

## ユーザー管理画面について

|                          | +<br>janpu.orjp/db/admin/uniform_user                                                                                                    |              | ☆ | =  | -    | ۰<br>۵ |   |
|--------------------------|----------------------------------------------------------------------------------------------------|--------------|---|----|------|--------|---|
|                          | ・データベース・オブ<br>JANPU 跳躍を発音<br>等理画画面                                                                                                    |              |   |    |      |        |   |
|                          | 日上王四田<br>ご智慧時のメールアドレス、及びパスワードを入力して下さい、<br>ユーザーB (メールアドレス)<br>/(スワード                                                                                                    |              |   |    |      |        |   |
|                          |                                                                                                    |              |   |    |      |        |   |
| (27-ド再取得ページ ×<br>→ ○   合 | +<br>Janpu organitizadmini uniform, user/gans, reissue php.                                                                                                    | Ш            | ☆ | łł | -    |        | × |
| 127-F博覧編ペ-ジ ×<br>→ O   A | +<br>papung tits/stans/settom_uner/pan_ressue.ptp<br>ア・データベース・オブ<br>プ・アータベース・オブ<br>プ・アークベース・オブ<br>プ・アークベース・オブ<br>パスワード再取得ページ<br>Tだに急なールクドレスを入力の上でされまかって、電話でも<br>気がールクドレスを入力の上でされまかって、電話です。                                                                                                    | ( <b>1</b> ) | * | 1  | -    | 4      | × |
| //20-作用数編ページ ×<br>〇 一 白  | +<br>propular go throadment uniform uniform un | <b>m</b>     | ☆ | 8  | - 10 | 4      | × |

### ログイン画面

登録申請完了のEメールに記載してある ログイン画面へのURLに入ります。

登録時のメールアドレスとパスワードを 入力してください。

パスワードを紛失した場合は①をクリックしパ スワード再取得ページへ進んでください。登録 時のメールアドレスを入力して、正しければそ のメールアドレスへパスワードが送信されます。

### 初期ログイン時

| <ul> <li></li></ul>                                                                           |   |
|-----------------------------------------------------------------------------------------------|---|
| サ・データベース・オブ<br>ゴムトアリンドボデングキャン<br>データベース管理画面 (00大学 様) ログアフト<br>低短短編画<br>低短短編画<br>1             |   |
| データベース管理画面 (00大学 様) ログアフト 2 ほか し ログアフト 2 ほか かん こう ひがっ ひ い の の の の の の の の の の の の の の の の の の |   |
| 新成型部長面 (1)<br>読品データがありませんでした。まずは新規数整行なって下さい。                                                  | ) |
| <b>鉄当データがありませんでした。まずは新規整理を行なって下さい。</b>                                                        |   |
|                                                                                               |   |
|                                                                                               |   |
| PAGE TOP A                                                                                    |   |
|                                                                                               |   |

最初にログインした状態では 左図のような「該当データがない」状態が表示されます。

①のボタンを押して大学データベース情報を入力してく ださい。

また、②ログアウトを押して安全にログアウトすること ができます。

# データベースを作成、編集する

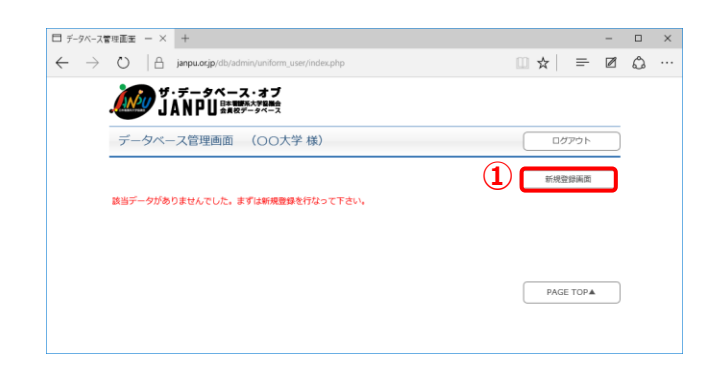

データベース管理画面

①[新規登録画面]のボタンを選択します

## データベース管理新規(編集)登録画面の見方

| JANPL JANPL                          | 日本教授系大学製器会会会員校データベース                                                                                                    |            |
|--------------------------------------|----------------------------------------------------------------------------------------------------|------------|
| データベース管理                             | 画面 新規登録ページ (トップへ) ログアウト                                                                                                    |            |
| 登録したものはいつでも                          | 再帰る人可能です。                                                                                                    |            |
| 公開・非公開                               | (チェックで「公開」になります)                                                                                                    |            |
| 学校名*                                 | (2)                                                                                                    |            |
| 学校名フリガナ *                            | ③<br>●全角カタカナで入力下さい。                                                                                                    |            |
| 大学区分*                                |                                                                                                    |            |
| 大学サイトのURL *                          | (5)                                                                                                    |            |
| 住所 *                                 | 6<br>1<br>1<br>3<br>道 府県を舘沢下さい・                                                                                                    |            |
| 電話番号 *                               |                                                                                                    |            |
| FAX番号(任意)                            | 8                                                                                                    |            |
| 大学からのメッセージ<br>(金角300文字程度、<br>文字装飾不可) | 9                                                                                                    |            |
| 1学年あたりの定員数*                          | ∞                                                                                                    |            |
| 大学附屋病院の有無*                           | ●●●●●●●●●●●●●●●●●●●●●●●●●●●●●●●●●●●●                                                                                                    |            |
| 取得できる看護系資格<br>(複数可)                  | 2013年1日 - 10月1日 - 10月1000 - 101000000000000000000000000 |            |
| ユニフォーム色*                             |                                                                                                    |            |
| ユニフォームの形状・                           | 14カート □ パンツスポン                                                                                                    |            |
| キーワード(娘来用)                           |                                                                                                    | ッりや<br>ださい |
| 写真1                                  | 16 (ルを現代) 凄快されていません ※380ビクセル、縦582ビクセルのJPG                                                                                                    |            |
| 写直1コメント<br>(全角48文字以内)                | 17 2枚日と2枚日の写直けポイ                                                                                                    |            |
| 写直2                                  | 212日とられていう学具はパイレンションションションションションションションションションションションションション                                                                                                    | マも         |
| 写真2コメント<br>(全角48文字以内)                | 良いです。                                                                                                    |            |
| 写真3                                  | ファイルも選択 選択されていなせん #380ビウビル、横385ビウビルの393                                                                                                    |            |
| 写真3コメント<br>(全角48文字以内)                |                                                                                                    |            |
| アップロードと線小切                           | A理を同時に行いますので、回線環境によっては時間がかかることもありますが、そのままでお待ちください。                                                                                                    |            |

#### ①公開・非公開

チェックを入れるとホームページ上に公開 されます。チェックを外すと公開画面から は見えなくなります(データは残ります)

#### ③学校名フリガナ

アルファベット順に並び替える際に使用し ます。入力は全角カタカナのみとなります

⑦電話番号
 03-1111-1111などハイフンを入れて入力してください(FAXも同様)

#### ⑨大学からのメッセージ

全角300文字程度で入力してください (改行等装飾不可)

⑪~⑭大学の情報

該当するものを選択し、○ボタンは単数選 択、□ボタンは複数選択が可能です。

#### 15検索用キーワード

フリーワード検索でヒットする単語を設定 することが出来ます。ただし学校名や住所 は設定済みですのでそれ以外に必要な場合 のみ入力してください

### 16写真投稿1(2~3も同様)

必ず横380ピクセル、縦582ピクセル(サイズは1MB以下)のjpg画像で投稿してください。

#### 規定外サイズで投稿してしまうと 強制的に縦幅が582ピクセルにフィットされ、 横幅がそれに応じて伸縮します。画像に よっては見栄えが悪くなる場合が有ります のでご注意ください

#### 118保存

ボタンを押した後保存、(公開にチェック が入っている場合は)すぐに公開されます データベース登録後の管理画面

| E A Margaret A C | misterilam, sectides php |          | -<br>☆ = Ø |
|------------------|--------------------------|----------|------------|
| A 7.7-94-3       | 1.37                     |          |            |
| JANPUTE          | (R)                      |          | CATALAN .  |
| 7-7-ABIEN        | 187                      |          | 09775      |
|                  | 7.61-                    | <b>U</b> |            |
|                  | データベースを構成                | (2)      |            |
| 68-868           |                          | 0        |            |
| 766              |                          |          |            |
| 9662057          |                          |          |            |
| A720             |                          |          |            |
| X99-(1-008L      |                          |          |            |
| 65               |                          |          |            |
| august of        |                          |          |            |
| TAXER            |                          |          |            |
| AVPODANT-2       |                          |          |            |
|                  |                          |          |            |
|                  |                          |          |            |
|                  |                          |          |            |
| INCLUSION        |                          |          |            |
| 1998COPIE        |                          |          |            |
| beraseasa        |                          |          |            |
| 2-24-48          |                          |          |            |
| 3-74-6689        |                          |          |            |
| 8-2-2 (0888)     |                          |          |            |
| NAL              |                          |          |            |
|                  |                          |          |            |
|                  |                          |          |            |
|                  |                          |          |            |
|                  |                          |          |            |
|                  |                          |          |            |
|                  |                          |          |            |
|                  |                          |          |            |
|                  |                          |          |            |
|                  |                          |          |            |
|                  |                          |          |            |
|                  |                          |          |            |
|                  |                          |          |            |
|                  |                          |          |            |
|                  |                          |          |            |
| SALUCH I         |                          |          |            |
| N#2              |                          |          |            |

データベース登録後に管理画面へ入ると 登録された情報が表示されます。 ここから実際のページ(プレビュー)やデータベースの 再編集を行ってください。

①プレビュー 登録された情報を実際のURLにて確認することが出来ま す。写真が正しく表示されているかどうか確認してくだ さい。

②データベースを編集 再度編集する場合はこちらから行ってください。 編集画面は新規登録時と同様となります。

→ P.4参照

以上で登録は完了です。

「公開」を選んだ場合は データベースサイトへ反映されているので 下記サイトへアクセスし、検索を行うことで登録内容が 本番へ反映されていることが確認できます。

■ザ・データベース・オブJANPU <u>https://www.janpu.or.jp/db/</u>

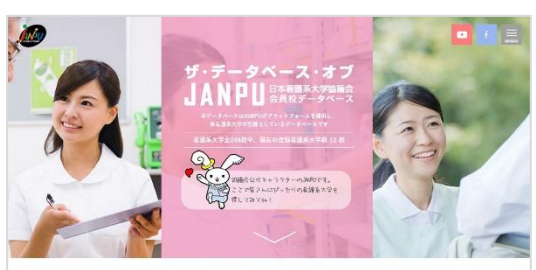

|            | 12.20    | 大学で係す        |               |
|------------|----------|--------------|---------------|
|            | 29-      | ワード検索        |               |
| 大学の        |          |              |               |
|            | エリ       | アから追ぶ        |               |
| 15 (1) (1) |          |              |               |
|            | RES      | 律から返ぶ        |               |
|            | 314      | 164 []       | 0.4           |
|            | 1学年高     | たりの定員数       |               |
| 1季年50名末清   | 17=6     | 88112087.8   | 1741006123    |
|            | 大学用      | 医病院の有無       |               |
|            | 大学印度成長り  | *=213        | erana L       |
|            | 看護師と同時に見 | 特可能な政格から     | <b>祖</b> -31  |
|            | 0        | III.         |               |
| 7.98       | 的權問      | 40443915     | 道課的のみ         |
|            | 2278-    | ムの色から選ぶ      |               |
| -          | 1        | 57           | 11            |
| <b>#</b> # |          | 0            | - <b>E</b> OM |
|            | 227*-    | ムの形状から還ぶ     |               |
|            |          |              |               |
|            | メガート     | - 15×2×3     |               |
|            | 10.00 +  | 1044 - F - O |               |
|            |          |              |               |